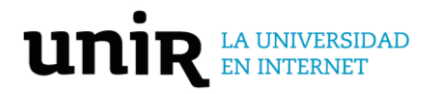

# Guía de instalación juego UNE

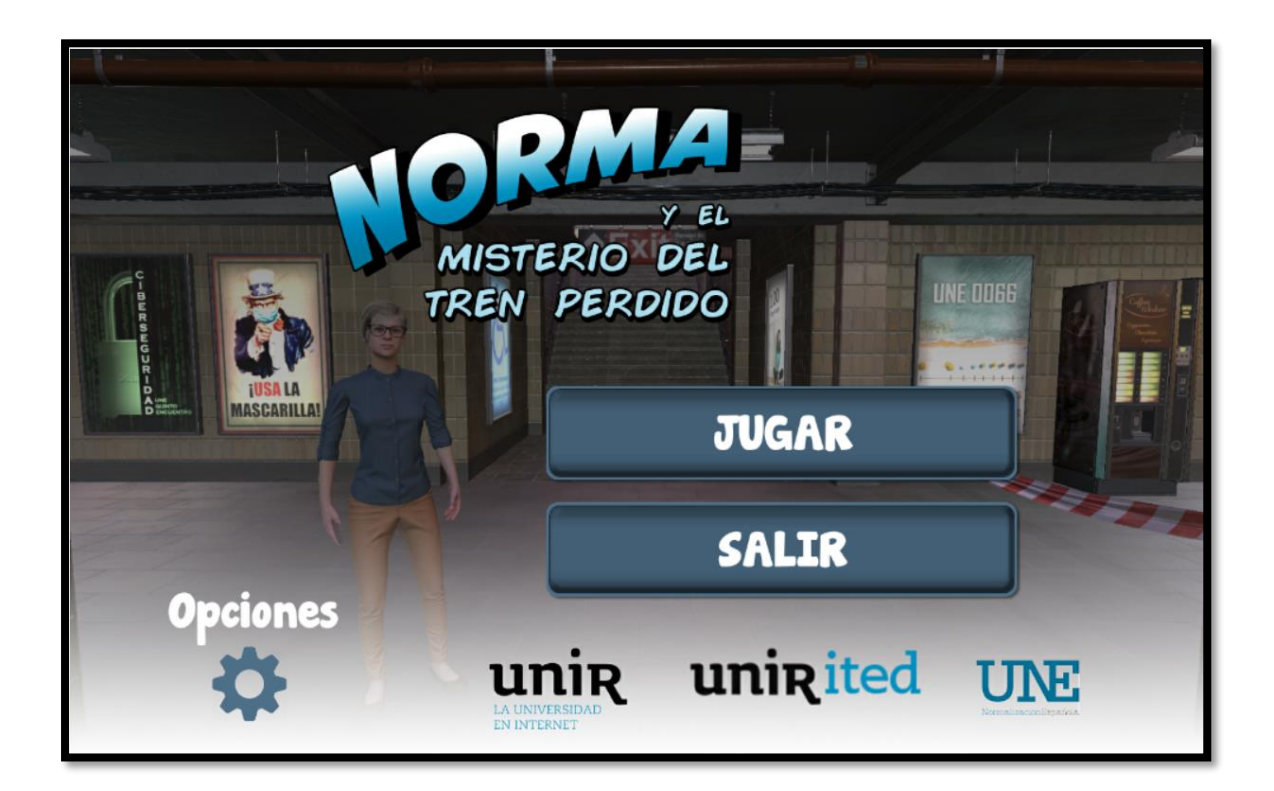

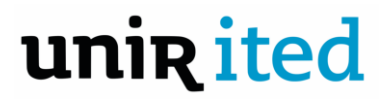

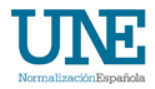

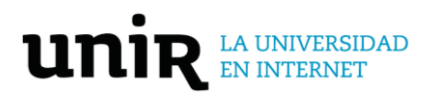

## INDICE

| Introducción                           | 3                               |
|----------------------------------------|---------------------------------|
| Instalación en sistemas Android        | 3                               |
| Ejecución en Windows                   | 6                               |
| Despliegue en servidor web código HTML | . ¡Error! Marcador no definido. |

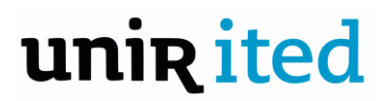

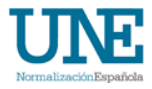

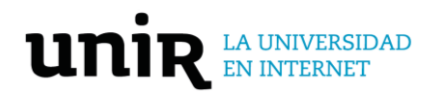

#### Introducción

A través de este documento se describen los procesos de instalación y ejecución del juego desarrollado para UNE **"Norma y el misterio del tren perdido".** El juego ha sido desarrollado para ser ejecutado en distintas plataformas. Por lo tanto, este juego puede ser instalado y disfrutado desde dispositivos con sistema Android, con un sistema operativo Microsoft Windows o bien puede ser ejecutado desde un navegador accediendo a la página web donde esté alojado el código del juego.

A continuación, se describen los pasos para la instalación, ejecución o despliegue del juego en los diferentes sistemas.

#### Instalación en sistemas Android

El primer paso para jugar en **"Norma y el misterio del tren perdido"** es descargarlo desde el enlace web que ha sido proporcionado al usuario, enviándolo por correo electrónico o equivalente. El archivo descargable es una aplicación instalable con extensión .apk (acrónimo de *Andoid Application Package*), característico de los sistemas Android y que contiene todos los archivos necesarios para instalar la aplicación en el dispositivo deseado.

Los teléfonos y tabletas con sistemas Android, por defecto y por motivos de seguridad, permiten instalar aplicaciones desde la plataforma *Play Store*. Al instalar una aplicación que no proviene de la tienda oficial de Google, el dispositivo nos alertará con un mensaje de instalación de aplicación desconocida.

A continuación, se adjunta una breve descripción gráfica con los pasos.

1. Descargar el archivo .apk que contiene la instalación del juego.

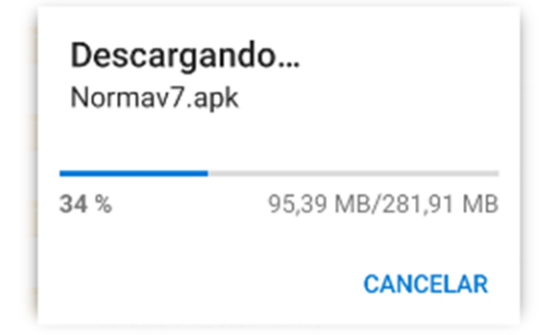

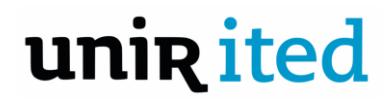

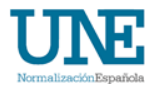

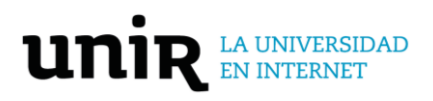

| 15:31          |                  | 🕸 📽 🛸 .il 81% 🛍 |
|----------------|------------------|-----------------|
| jue., 8 abr.   |                  | 0 🗘             |
| 🔊 🕔            | 8 🙆              | *               |
| (i)            | •                | ~               |
|                | O Multimedia     | Dispositivos    |
|                | _                |                 |
| Notificaciones | silenciosas      | ×               |
|                |                  |                 |
| 4 Administrac  | dor de descargas | ÷               |

2. Una vez descargado el archivo, hay que ejecutarlo desde una aplicación instalada en el dispositivo, por ejemplo: el explorador de archivos o el navegador.

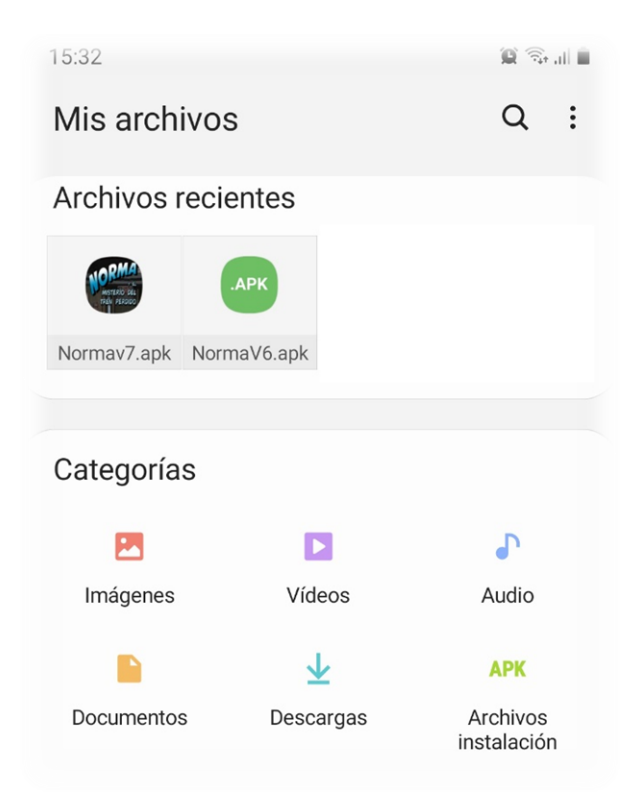

3. Una vez seleccionado el juego **Normav7.apk**, el sistema nos notifica que es una aplicación desconocida. Tenemos la opción de cancelar la instalación o entrar a ajustes para cambiar la configuración y así poder instalarlo.

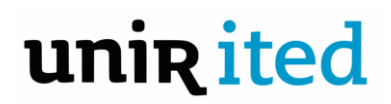

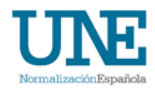

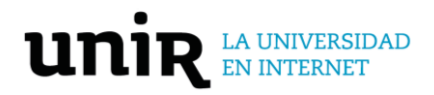

4. Al acceder a ajustes aparece una nueva opción que debemos activar: Permitir desde esta fuente.

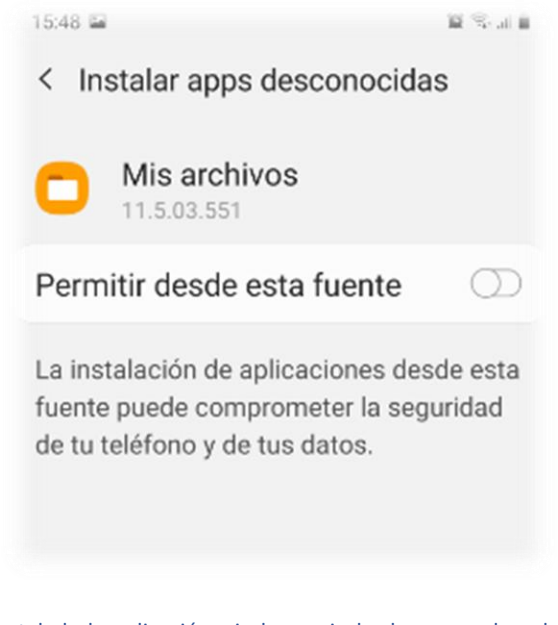

Una vez instalada la aplicación, si el usuario lo desea puede volver a ajustes "Instalar apps desconocidas" y restaurar la configuración predeterminada, no permitiendo la instalación desde la aplicación utilizada (explorador de archivos o navegador, por ejemplo).

5. Una vez permitida la instalación esta continúa su proceso. En unos momentos el usuario tendrá instalado el juego y será visible en su panel de aplicaciones para poder ejecutarlo.

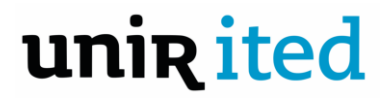

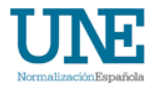

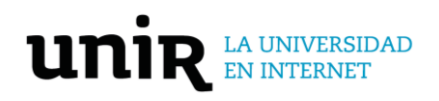

### Ejecución en Windows

Para poder jugar **Norma y el misterio del tren perdido** desde un ordenador con sistema operativo Windows, hay que seguir los siguientes pasos:

- 1. Para facilitar el uso, el juego no necesita la instalación en un ordenador con sistema operativo Windows, con ejecutarlo es suficiente.
- 2. Abrir la carpeta donde está guardado el juego.
- 3. Pulsar sobre el archivo "**UNENorma**". Es un archivo ejecutable con extensión EXE que permite la ejecución sin instalación del juego.

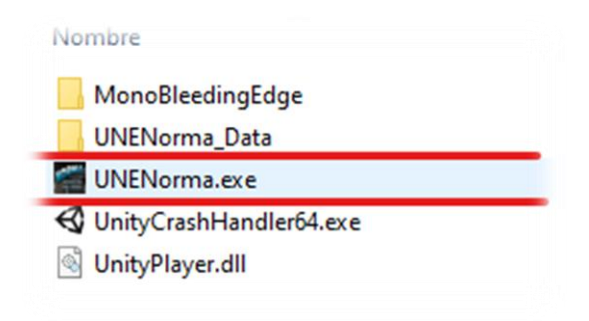

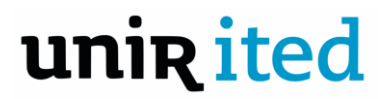

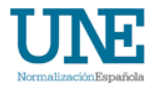